## Instrucciones para cambiar contraseña original en cuantas de correo mediante webmail

Para entrar en tu correo personalizado debes escribir "http://www.tudominio.com/webmail" y saldrá la siguiente ventana emergente, rellenamos nuestro usuario y contraseña que le hemos enviado por defecto ( el usuario corresponde a su cuenta de correo; ejemplo prueba@pymecorreo.com)

| Identificación requerida |                                                                                                    |  |
|--------------------------|----------------------------------------------------------------------------------------------------|--|
| ?                        | http://www.pymecorreo.com:2095 está solicitando un nombre de usuario y una contraseña. El sitio<br>dice: "WebMail" |  |
| Nombre de usuario:       | nbre de usuario: prueba@pymecorreo.com                                                                             |  |
| Contraseña:              | ••••                                                                                                    |  |
|                          | Aceptar Cancelar                                                                                                   |  |

Posteriormente le recomendamos cambiar su contraseña para más seguridad.

Para cambiar la contraseña del correo le indicamos los pasos a seguir:

1º Pinchamos en "Change Password" (cambiar la contraseña)

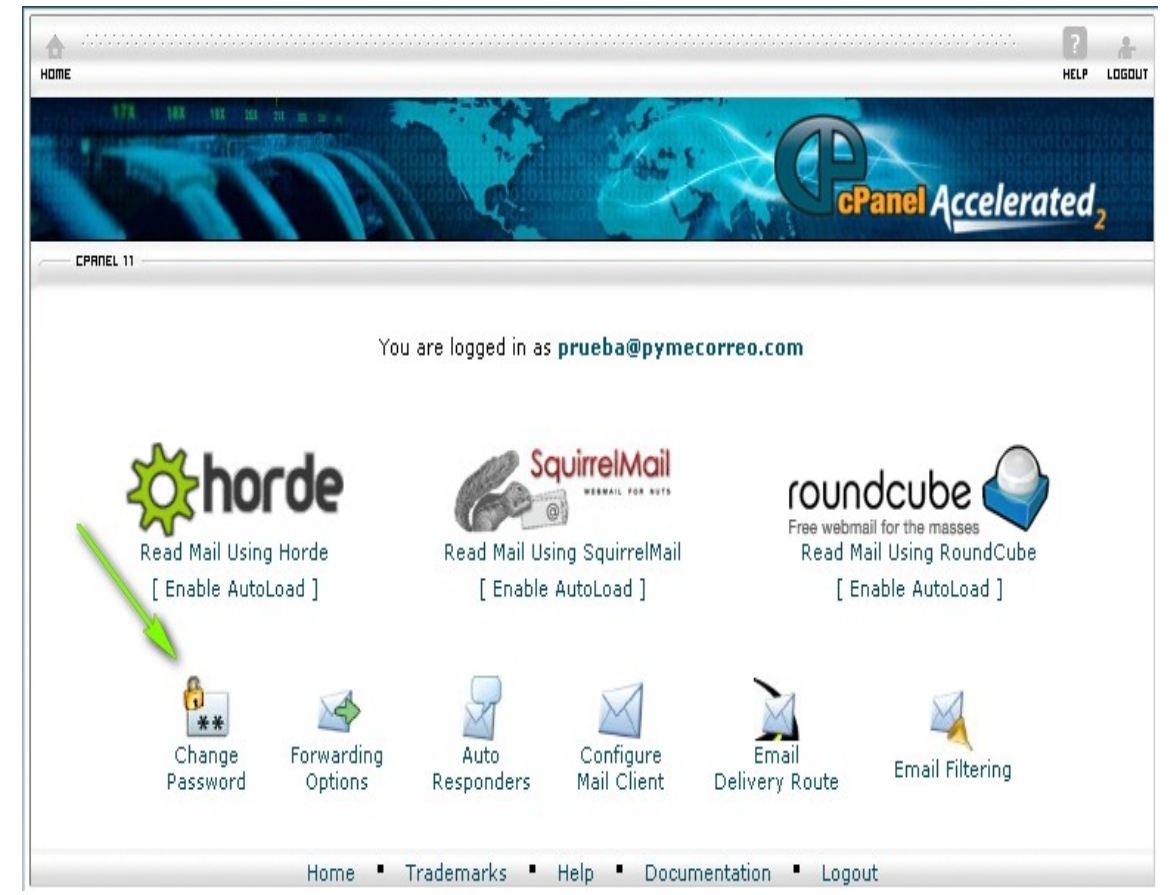

2º Rellenamos la nueva clave por dos veces y hacemos click en el botón "Change Password". Con esto ya tendremos completado el cambio de contraseña.

| нате                                        | солосование солосование солосование солосование солосование солосование солосование солосование солосование со<br>НССР Соврание солосование солосование солосование солосование солосование солосование солосование солосование с |  |  |
|---------------------------------------------|----------------------------------------------------------------------------------------------------|--|--|
|                                             | CPanel Accelerated <sub>2</sub>                                                                                                    |  |  |
| CPAREL 11                                   |                                                                                                    |  |  |
| Changing password for prueba@pymecorreo.com |                                                                                                    |  |  |
| New Password:                               | introducimos la nueva clave por dos<br>veces                                                                                                    |  |  |
| Password (Again):                           |                                                                                                    |  |  |
| Strength (why?): Very Weak (0/100) Passw    | ord Generator                                                                                                    |  |  |
| Change Password                             |                                                                                                    |  |  |
| [ Go Back ]                                 |                                                                                                    |  |  |
| Home • Trademarks • I                       | Help • Documentation • Logout                                                                                                    |  |  |

3º Para salir pulsamos en Logout.

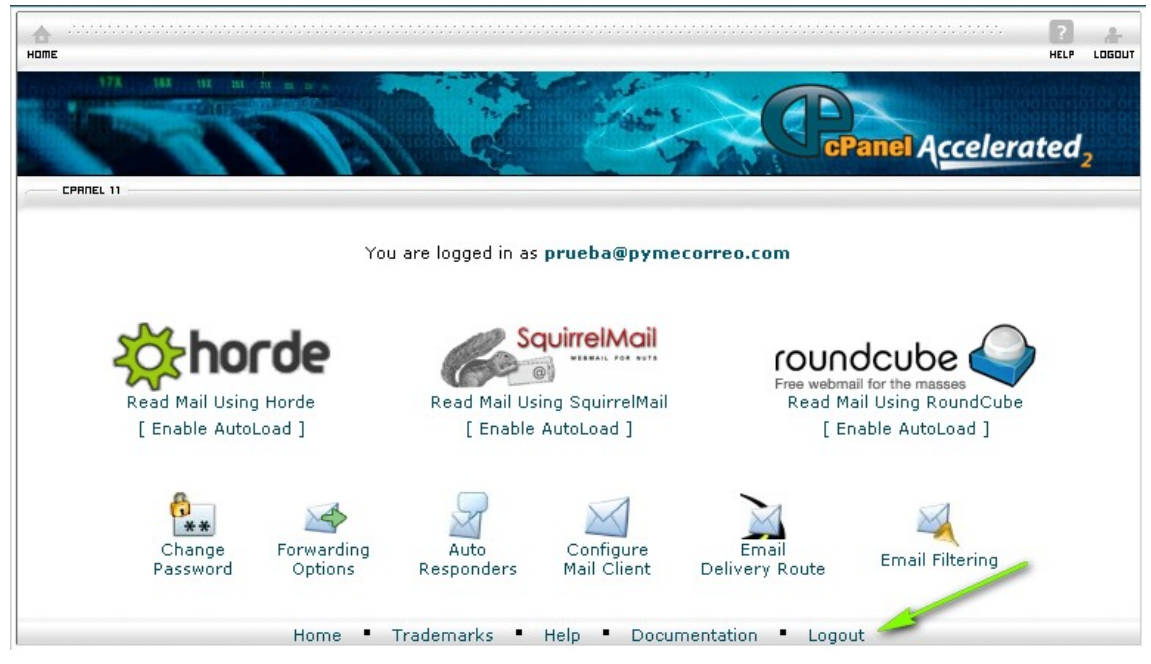

NOTA: A tener en cuenta que la nueva contraseña también debe ser cambiada en el gestor de cuentas de correos ya sea Outlook, Outlook-express u otros.